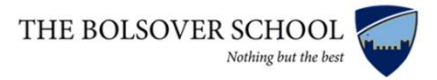

#### A guide on how to access work for students who are off school due to illness

Firstly you will need to locate the school's Curriculum Map which can be found <u>here</u>. Or if you wish to find it directly on our website, click on the curriculum tab that is in our Students section. For the purpose of this guide we will presume you are a Year 8 student looking for a Geography lesson on the topic you would be covering in school.

1. Simply click on your year group in the Curriculum section of our school wesbite.

| In This Section                       | home $ ightarrow$ students $ ightarrow$ cu | IRRICULUM                                                  |  |
|---------------------------------------|--------------------------------------------|------------------------------------------------------------|--|
| Exam Information                      | Curriculum                                 |                                                            |  |
| Revision Information and Materials    |                                            |                                                            |  |
| Personal Development Weekly<br>Themes | Curri                                      | iculum Maps:<br>ur child will follow throughout each year: |  |
| Accelerated Reader                    | <u>Year 7</u>                              | Year 8                                                     |  |
|                                       | Year 9                                     | Year 10 Year 11                                            |  |

2. On the Curriculum Map scroll down to the subject you are looking for. Find one of the topics you are studying during the current term (for instance, Map Skills in term 1).

# Geography

| Term/Weeks           | Term 1                                                                                                    | Term 2                                                                                                    | Term S                                                                                       | Term 4                                                                                                    | Term 5                                                                                                    | Term 6                                                                                                    |
|----------------------|----------------------------------------------------------------------------------------------------|----------------------------------------------------------------------------------------------------|----------------------------------------------------------------------------------------------|----------------------------------------------------------------------------------------------------|----------------------------------------------------------------------------------------------------|----------------------------------------------------------------------------------------------------|
| Topic                | Рори                                                                                                    | lation                                                                                                    | Plate T                                                                                      | ectonics                                                                                                    | W                                                                                                    | ater                                                                                                    |
| Knowledge and Skills | What do we mean by local-<br>national-global?<br>Map skills<br>Our school<br>Solsover - Changes and<br>The UK<br>Types of countries (Russia)<br>Globalisation (The Middle<br>East)<br>Fast fashion | Population distribution<br>Demographic Transition<br>Model<br>China – Population Policy<br>Bangladesh – Population<br>Policy<br>Niger<br>Niger<br>Migration<br>Mexico to the USA | Plate Tectonics<br>Evidence<br>Plate Boundaries<br>Cause of Earthquakes<br>Japan Earthquakes | Earthquake-proof Buildings<br>Boxing Day Tsunami<br>Volcances<br>Living in Volcanic Areas<br>Disaster Management | Glaciation and the loe Ages<br>Human Uses of Glaciers<br>Rivers and the Water Cycle<br>River Processes<br>River Management | Coastal Processes and<br>Features<br>Tourism and Management on<br>the Coast<br>Climate Change<br>Impact and Management |
| Assessments          | Exp<br>Num<br>Evia<br>Summative                                                                                                    | olain<br>eracy<br>Juate<br>Assessment                                                                                                    | Exp<br>Eva<br>Map                                                                            | olain<br>luate<br>o skills                                                                                       | Map<br>Eva<br>Summative                                                                                                    | o skills<br>luate<br>Assessment                                                                                        |

3. Go on to the Oak Academy website <u>here.</u> Choose the Key Stage you are in.

# Choose Key Stage for subjects

#### Show year groups

#### Primary

| Early Years Foundation<br>Stage | Key Stage 1 | Key Stage 2 |
|---------------------------------|-------------|-------------|
| Secondary                       |             |             |
| Key Stage 3                     | Key Stage 4 |             |

4. Click on the subject you're looking for.

# Key Stage 3,

# Subjects

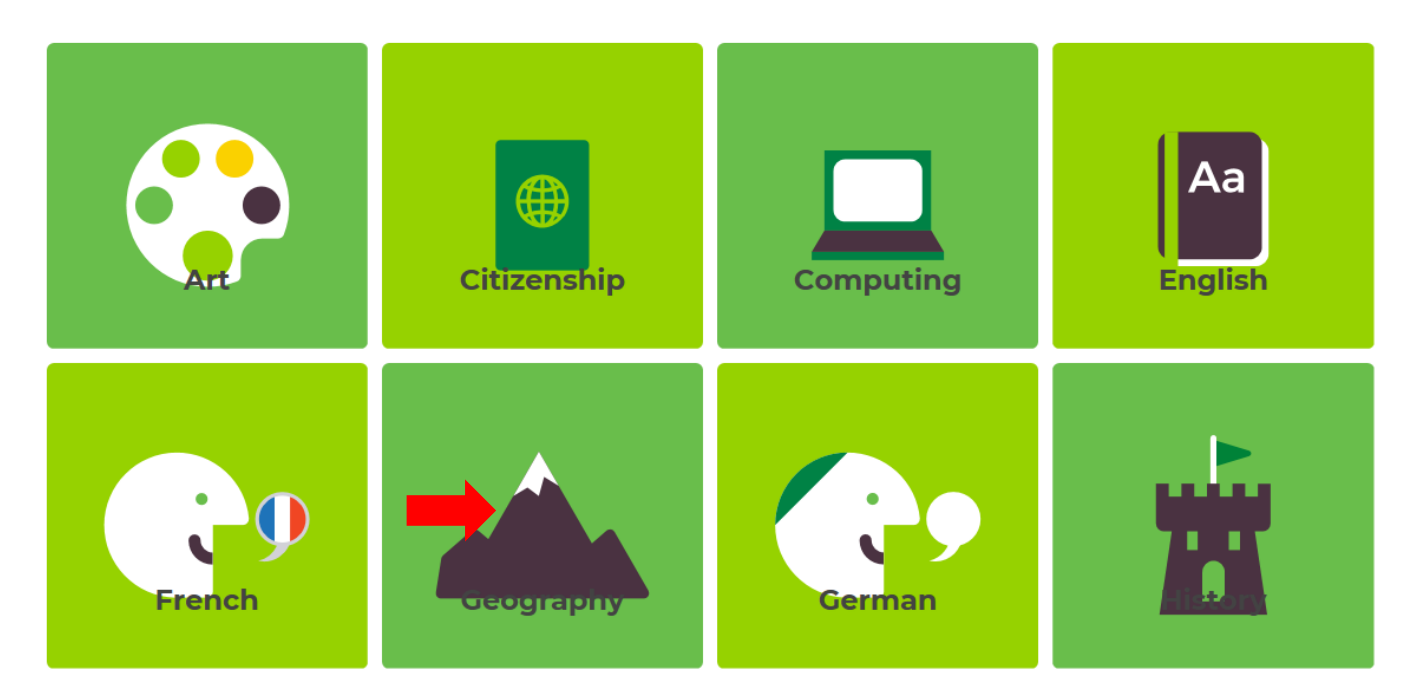

4. Click on the topic you're looking for that matches the school's Curriculum Map (eg Map Skills).

| Key Stage 3, Geography, Ui | nits:         | •                                |
|----------------------------|---------------|----------------------------------|
| Map skills                 | Geology       | Development                      |
| 10 Lessons                 | 10            | Lessons 10 Lessons               |
| Weather and climate        | World of work | The geography of the Middle East |
| 11 Lessons                 | 11            | Lessons 9 Lessons                |

5. It is recommended that you start with the first lesson if there are several available, however if you have already covered some of the earlier lessons in school you may want to choose another lesson.

| Key Stage 3, Geography, Units, Map skills, Lessons: |                                   |
|-----------------------------------------------------|-----------------------------------|
| Lesson 1                                            | Lesson 2                          |
| Mapmaking                                           | Locational knowledge of the world |
| 9m video                                            | 21m video                         |
| Lesson 3                                            | Lesson 4                          |
| The Geographical Case: Map<br>Projections           | What are OS maps?                 |
| 19m video                                           | 15m video                         |

\_\_\_

6. Start the lesson and enjoy learning about the topic.

# Mapmaking

In this lesson, you will be learning all about mapmaking. We will learn what a map is and how mapmaking and map use has evolved over time. We will also be looking at how technology has impacted on mapmaking and map use today.

Start Lesson